## Using Immersive Reader in Edge Browser - to access reading supports

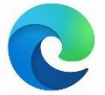

- Open Edge Browser
- Open a website with text.
- If the website can be accessed with Immersive Reader the icon G will show up in the Address Bar:

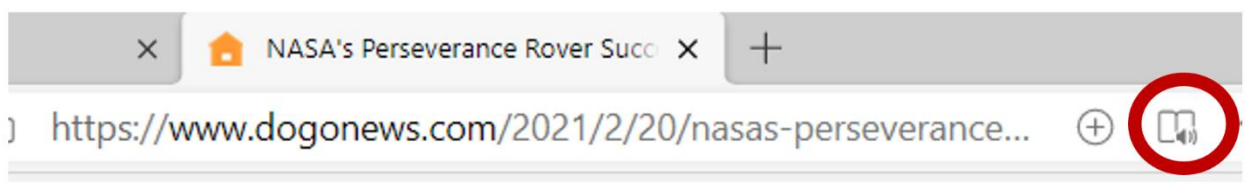

| A <sup>ℕ</sup> Read aloud | Ą | Text preferences | ⇒ | Grammar tools |  | Reading preferences |
|---------------------------|---|------------------|---|---------------|--|---------------------|
|---------------------------|---|------------------|---|---------------|--|---------------------|

• If the Immersive Reader icon doesn't show up, click and drag over the text you would like brought into the Immersive Reader mode, right click the selected text, and click **Open selection in Immersive Reader**.

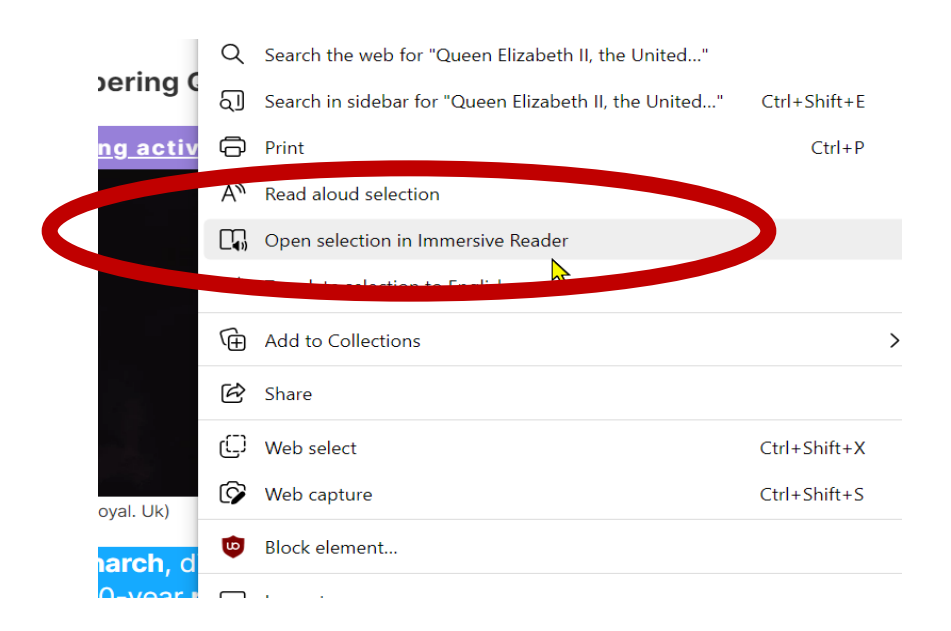

- To access the **Read Aloud** option on a website in **Edge**, select text by clicking and dragging, then right click to access the Edge menu
- Select Read aloud selection

|    | B  | Copy link to highlight                                 |              |                   |
|----|----|--------------------------------------------------------|--------------|-------------------|
| m( | Q  | Search the web for "Queen Elizabeth II, the United"    |              |                   |
| e: | ସ  | Search in sidebar for "Queen Elizabeth II, the United" | Ctrl+Shift+E |                   |
| D, | Ð  | Print                                                  | Ctrl+P       |                   |
| 5  | A» | Read aloud selection                                   |              |                   |
| ηE |    | Openset. In the second participation of the            |              |                   |
| vh | аљ | Translate selection to English                         |              |                   |
|    |    | $ \triangleleft  \triangleright  \triangleright $      |              | (2) Voice options |

• The Read Aloud tools will show up at the top of the website.

## Select the back arrow on the browser to get out of reader view

···· Read aloud